## Class Charts: Home Learning Parents/carers

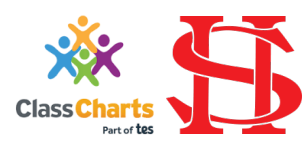

The screenshots used in this guide are taken from the mobile app which reflects the user experience on the desktop version.

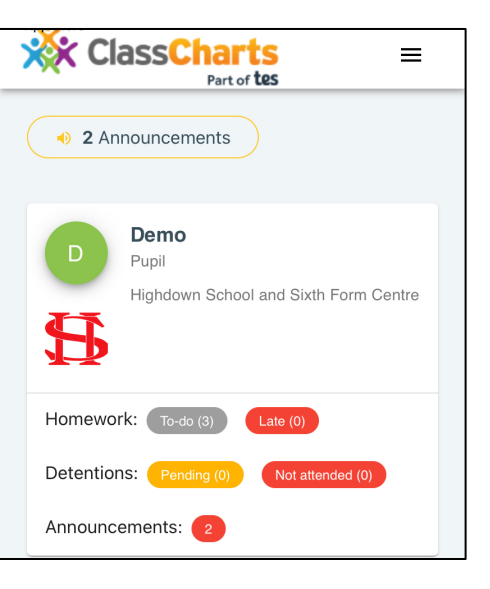

- 1. When you log in to Class Charts Parents App you will see a view, similar to that to the left, giving you a quick breakdown of homework, detentions and announcements.
- 2. Use the menu at the top of the app (shown below) to select 'Homework' to view this in more detail.

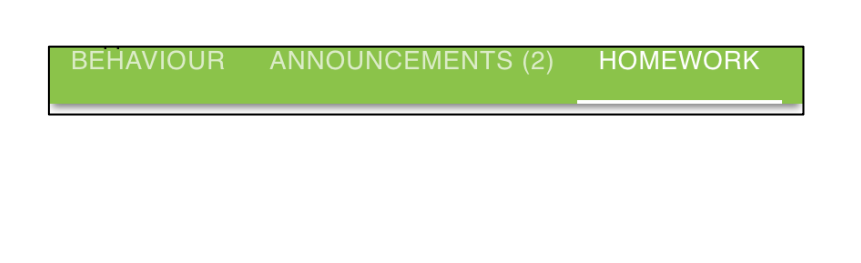

3. This will show the homework overview page (below):

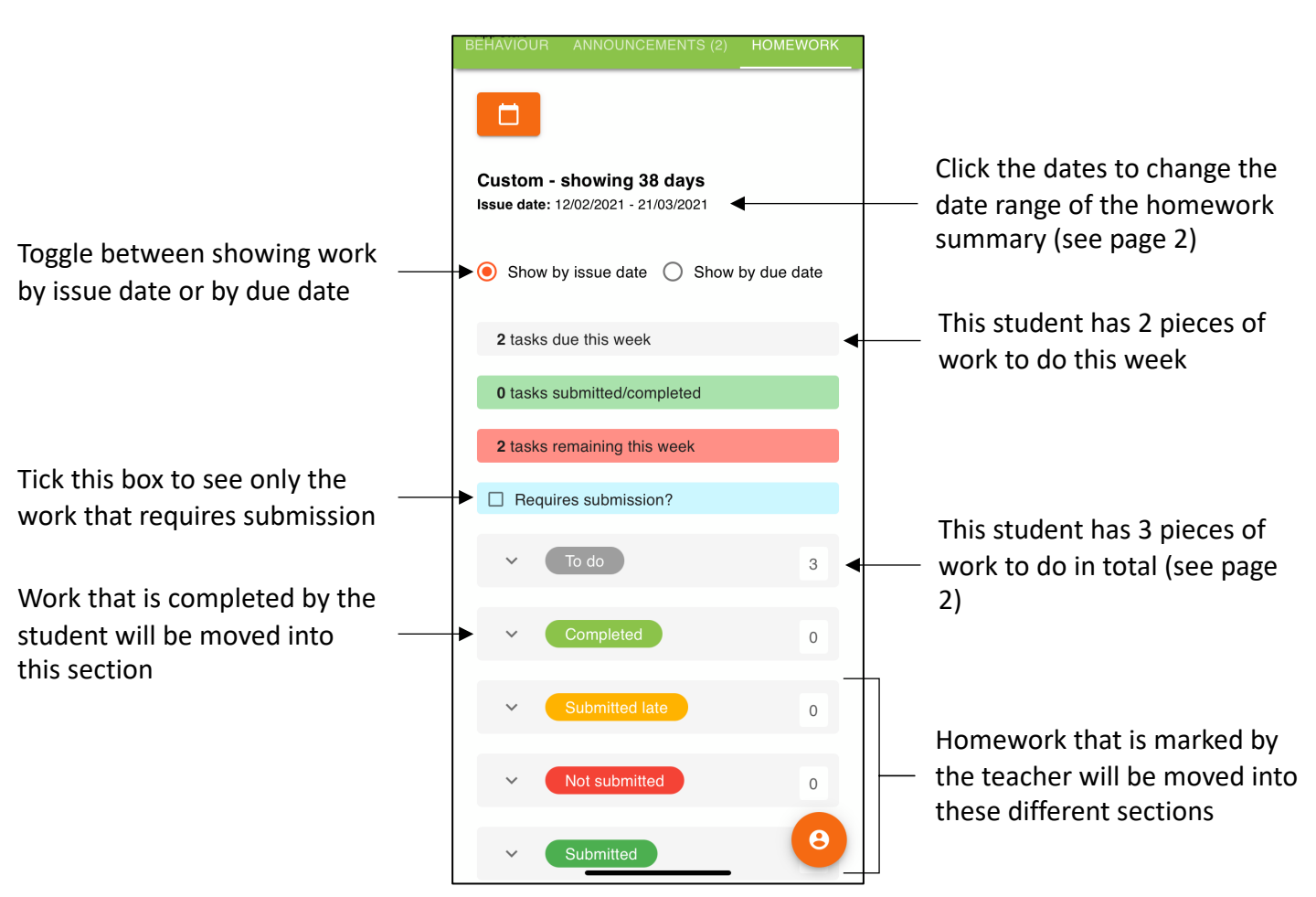

| × Next 30 days Next 90 days Next 90 days Next week Last week Last 30 days Last 90 days Since August Custom 12/02/2021 - 21/03/2021 | This is the date range selector for determin<br>select.                                                                                                    | ning what homework date range to                                                                                                    |
|----------------------------------------------------------------------------------------------------|----------------------------------------------------------------------------------------------------|----------------------------------------------------------------------------------------------------|
| 4. To look at the home<br>learning that is still to b<br>done, click the arrow n<br>to 'to do' to expand the                       | e To do<br>ext<br>list<br>MR M GRANTHAM<br>Demo home learning 3<br>Issued: Sunday 14/02/2021<br>Due: Wednesday 17/02/2021                                                                       | 3<br>5. Click icon in the bottom<br>← right corner to view the                                                                                                    |
|                                                                                                    | MR M GRANTHAM<br>Demo home learning 2<br>Issued: Wednesday 17/02/2021<br>Due: Friday 19/02/2021<br>MR M GRANTHAM<br>Demo home learning 1<br>Issued: Friday 19/02/2021<br>Due: Monday 22/02/2021 | To do       X         Demo home learning 3       X         TEST CLASS - MR M GRANTHAM       Type: Extra Challenge!         Issue date: Sunday 14/02/2021       Due date: Wednesday 17/02/2021         Due date: Wednesday 17/02/2021       Estimated completion time: 1 hours         Completed? No       Conduct some further research on today's lesson |

- 2 tasks remaining this week Requires submission? 2 MB M GBANTHAM Demo home learning 3 Issued: Sunday 14/02/2021 Due: Wednesday 17/02/2021 Z MR M GRANTHAM Demo home learning 2 Issued: Wednesday 17/02/2021 Due: Friday 19/02/2021 Z 1 MR M GRANTHAM Demo home learning 1 Issued: Friday 19/02/2021 Due: Monday 22/02/2021 Z 0 θ
- The student has 2 pieces of work left to complete this week
- The student has 2 pieces of work left to complete

The student has marked one of their pieces of work as 'completed' so it has now moved from the 'to do' section to the 'completed' section

As a parent, you can click the icon in the bottom right corner of the completed work to look at the work the student has submitted

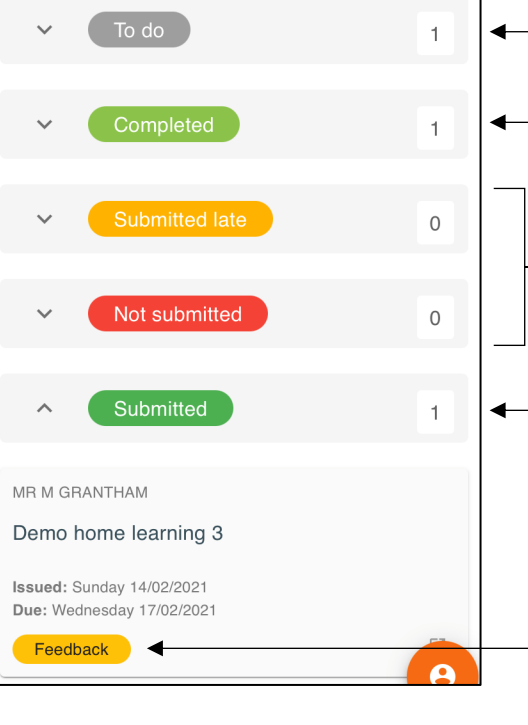

The student has 1 piece of work left to complete

The student has marked 1 piece of work as 'completed'

If the teacher has reviewed work that was either submitted late or has not been submitted at the time of review, the work will appear in the relevant section here

- The teacher has reviewed 1 piece of work submitted on time

If the teacher has left feedback on a piece of work this yellow badge will be shown. As a parent you can view the feedback too by clicking the icon in the bottom right corner:

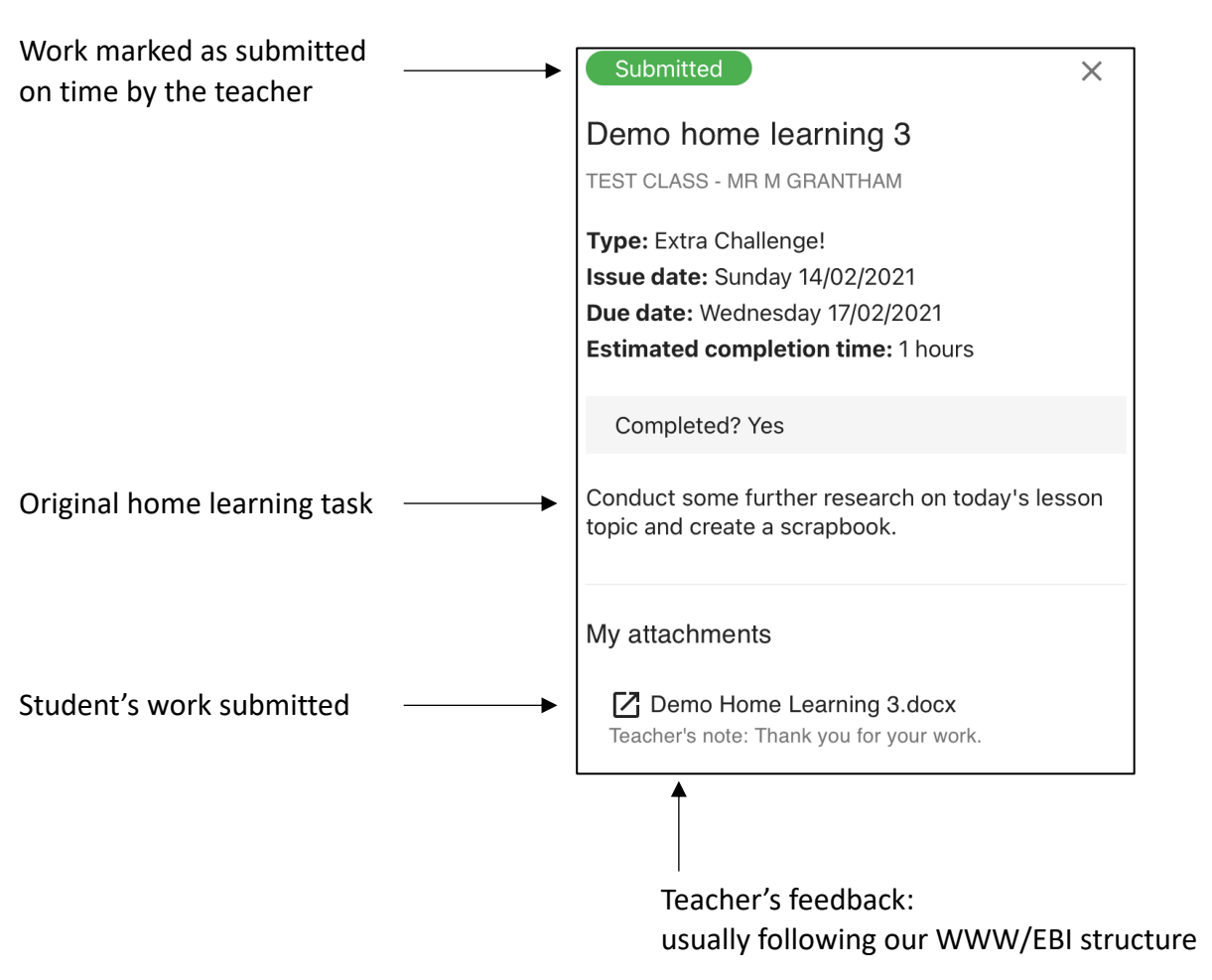